## **Checkliste Installation auf Kundenrechner**

- BIOS umstellen auf automatisch Start nach Spannung ein
- Energieoptionen auf Immer EIN umstellen (kein Standby)
- Bei Betätigung Netzschalter Keine Aktion einstellen
- Leistungsoptionen (unter System) auf höchste Leistung umstellen.
- Betriebssystemauswahl und Anzeige der Wiederherstellungsoptionen auf 10 Sekunden einstellen damit Windows nach Spannung Aus ohne Abfrage startet (unter System).
- Addware deinstallieren
- Optional UAC Ausschalten (msconfig, danach Rechner Neustart)
- Neueste Windows Updates installieren, Einstellung Updates herunterladen aber manuell installieren auswählen damit kein automatischer Neustart erfolgt.
- Optional Firewall ausschalten (für Beckhoff Aktoren) falls Rechner bereits hinter einer Firewall steht.
- HMI-Master Installation
  - Setup ausführen (www.hmi-master.at Download)
  - Bei Windows 7 Pfad (c:\hmi\_master) ohne Änderung übernehmen
  - Server "hmi\_master\_svr.exe" manuell starten und Meldung von Firewall bestätigen, Zugriff auf alle Netzwerke erlauben.
  - Server als Dienst installieren, siehe service\_install.bat im Installationsverzeichnis.
  - "hmi\_master\_svr.exe -startdelay 1000 -service-install" als Administrator ausführen.
  - Verknüpfung Server vom Desktop löschen
  - Rechner neustart oder Dienst mit "net start hmimaster\_server" (als Administrator) starten
  - Visu starten und auf "127.0.0.1" verbinden, System Einstellungen Serinennummer "SN(SERVER): \_\_\_\_\_\_" freischalten lassen.
- Teamviewer Installieren
  - Bei Installation Erweiterte Einstellungen wählen
  - VPN Installieren
  - In den Optionen Eingehende LAN Verbindungen aktivieren.
  - ID notieren
- Netzwerkeinstellungen:
  - LAN auf 192.168.1.100
  - WLAN auf DHCP
- Backup eventuell Image der Platte erstellen.
- Prüfen ob Rechner und HMI-Master Dienst mit Spannung Ein selbstständig startet.

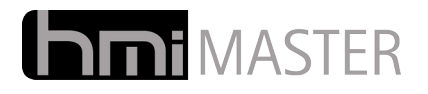